**Passo 01:** Criar um Pen Drive Bootavel com a imagem do Clonezilla (.ISO) no Rufus e depois copiar a imagem do Netbook positivo dentro desse pendrive.

Clique aqui para baixar o clonezilla live

https://clonezilla.org/downloads/download.php?branch=alternative

## **Downloads**

To download Clonezilla live, select the following CPU architecture, file type, repository, then click the download button:

Release branch: alternative, Clonezilla live version: 20230212-kinetic

1. Select <u>CPU architecture</u>: amd64 
2. Select <u>file type</u>: tso 
3. Select repository: auto
Download

https://osdn.net/projects/clonezilla/downloads/78261/clonezilla-live-20230212-kinetic-amd64.iso/

| 🖉 Rufus 3.17.1846 (Portable)                              |              | -         | - 🗆             | ×            | r Copiar<br>para • | Excluir Renomear      | Nova<br>pasta |
|-----------------------------------------------------------|--------------|-----------|-----------------|--------------|--------------------|-----------------------|---------------|
| Propriodados do Drivo                                     |              |           |                 |              | Or                 | ganizar               | Novo          |
| Propriedades do Drive —                                   |              |           |                 |              | > Rufu             | s 3.17 e 2.12         |               |
| Dispositivo                                               |              |           |                 |              |                    |                       |               |
| NSA_clonezilla (E:) [16 GB]                               |              |           |                 | $\sim$       | ^                  | Nome                  | ^             |
| Seleção de Boot                                           |              |           |                 |              |                    | a clanarilla liva 2.0 | 1 12 amd64    |
| clonezilla-live-2.8.1-12-amd64.iso                        | ~            | $\oslash$ | SELECIONAR      | :   <b>-</b> | 2                  |                       | 1-12-amu04    |
| Tamanho da partição persistente                           |              |           |                 |              | *                  | rufus-2.12            |               |
| 1                                                         |              | 0 (Se     | m persistência) |              | 10                 | rufus-3.17p           |               |
| Esquema de partição                                       | Sistema de o | lestino   |                 | -            |                    | i di da si ni p       |               |
| MBR                                                       | BIOS ou UE   | FI        |                 |              |                    |                       |               |
| Nome do volume<br>2.8.1-12-amd64                          |              |           |                 | _            | Р                  |                       |               |
| Sistema de arquivos                                       | Tamanho do   | cluste    | r               |              |                    |                       |               |
| FAT32 (Padrão) 🗸                                          | 8192 bytes   | (Padrão   | o)              | $\sim$       |                    |                       |               |
| <ul> <li>Exibir opções avançadas de formatação</li> </ul> |              |           |                 |              |                    |                       |               |
| Status ————                                               |              |           |                 |              |                    |                       |               |
| PRONT                                                     | 0            |           |                 |              |                    |                       |               |
| ⑤ ① 幸 Ⅲ                                                   | INICIA       | २         | FECHAR          |              |                    |                       |               |
| Isando a imagem: clonezilla-live-2.8.1-12-amo             | d64.iso      |           |                 |              |                    |                       |               |

Obs: Caso não tenha a Imagem do Netbook Positivo, baixe aqui: https://drive.google.com/drive/folders/1WvBpg5YpLfdcFVgOA0ip2GfREUFuPpjz Após baixar os 3 Arquivos

Fazer a extração do primeiro .zip.001 que automaticamento irá extrair os outros dois restantes

Copiar para o PENDRIVE a pasta que foi gerada na extração

## O Pen Drive deverá ficar assim:

| ø,   | Este Computador > 2.8.1-12-amd64 (D:)     |
|------|-------------------------------------------|
| Nom  | e                                         |
| 🖉 a  | utorun                                    |
| a 🖏  | utorun                                    |
| 🗋 sj | yslinux.cfg                               |
| 📄 aı | md64-release                              |
| 🗋 G  | PL                                        |
| 🗋 C  | Ionezilla-Live-Version                    |
| 3    | -SEDUC_SP_NOTE_SALA_AULA_GENERALIZADA_V03 |
| u u  | tils                                      |
| s    | yslinux                                   |
| li   | ve                                        |
| b    | oot                                       |
| E    | FI                                        |
|      | lisk                                      |

**Passo 02:** Coloque o Pen Drive no Netbook e pressione **F11** para escolher o Boot pelo Pen Drive (Pass: 1n0v@c@0)

# Passo 03: Escolha uma das opções abaixo:

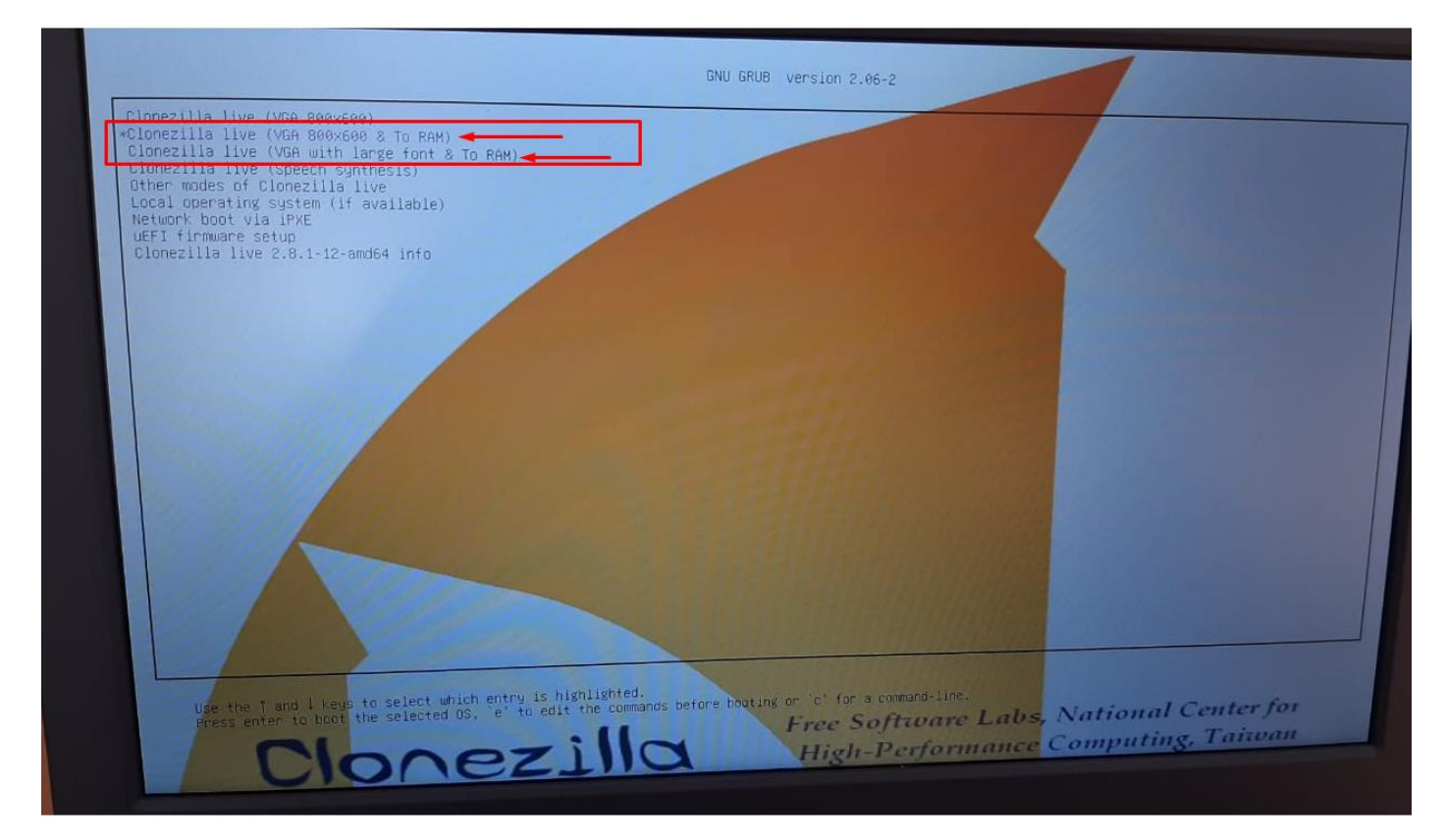

## Passo 04: Escolha o Idioma:

Obs: Este tutorial foi feito com base no Idioma English.

| CalES.UTF-8 Catalan   Catala<br>de_DE.UTF-8 German   Deutsch<br>e <mark>h_US.UTF-8 English</mark><br>hu_HU.UTF-8 Hungarian   Magyar<br>es_ES.UTF-8 Spanish   Español<br>fr_FR.UTF-8 French   Français<br>it_IT.UTF-8 Italian   Italiano<br>ja_JP.UTF-8 Japanese   日本語<br>ko_KR.UTF-8 Korean   한국어<br>pl_PL.UTF-8 Polish   Polski<br>pt_BR.UTF-8 Brazilian Portuguese   Português do Brasil<br>ru_RU.UTF-8 Russian   Русский | Which language do you prefer:                                                                                                    |   |
|----------------------------------------------------------------------------------------------------|----------------------------------------------------------------------------------------------------|---|
| BL US.UIF-8 English<br>hu_HU.UTF-8 Hungarian   Magyar<br>es_ES.UTF-8 Spanish   Español<br>fr_FR.UTF-8 French   Français<br>it_IT.UTF-8 Italian   Italiano<br>ja_JP.UTF-8 Japanese   日本語<br>ko_KR.UTF-8 Korean   한국어<br>pl_PL.UTF-8 Polish   Polski<br>pt_BR.UTF-8 Brazilian Portuguese   Português do Brasil<br>ru_RU.UTF-8 Russian   Pycckuň                                                                               | de_DE.UTF-8 German   Deutsch                                                                                                    |   |
| sk_SK.UTF-8 Slovak   Slovensky<br>tr_TR.UTF-8 Turkish   Türkçe<br>zh_CN.UTF-8 Chinese (Simplified)   简体中文<br>zh_TW.UTF-8 Chinese (Traditional)   正體中文 - 臺灣                                                                                                    | hu_HU.UTF-8 Hungarian   Magyar<br>es_ES.UTF-8 Spanish   Español<br>fr_FR.UTF-8 French   Français<br>it_IT.UTF-8 Italian   Italiano<br>ja_JP.UTF-8 Japanese   日本語<br>ko_KR.UTF-8 Korean   한국어<br>pl_PL.UTF-8 Folish   Polski<br>pt_BR.UTF-8 Brazilian Portuguese   Português do Brasi<br>ru_RU.UTF-8 Brazilian Portuguese   Português do Brasi<br>ru_RU.UTF-8 Brazilian Portuguese   Português do Brasi<br>ru_RU.UTF-8 Brazilian Portuguese   Truguês do Brasi<br>ru_RU.UTF-8 Brazilian Portuguese   Português do Brasi<br>ru_RU.UTF-8 Brazilian Portuguese   Truguês do Brasi<br>ru_RU.UTF-8 Chinese (Simplified)   简体中文<br>zh_CN.UTF-8 Chinese (Simplified)   简体中文 - 臺灣 | 1 |
| <0k>                                                                                                    | <0k>                                                                                                    |   |

Passo 05: Tela para escolha do Teclado, neste caso, pressione Enter.

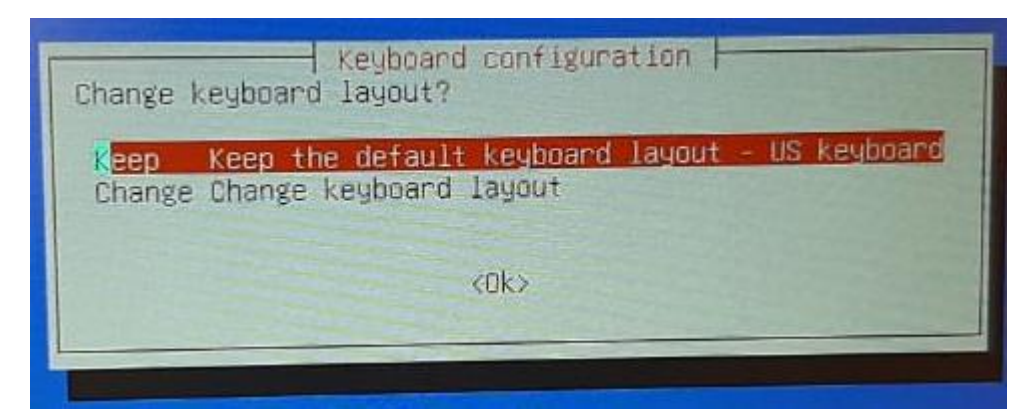

Passo 06: Pressione Enter para iniciar o Clonezilla.

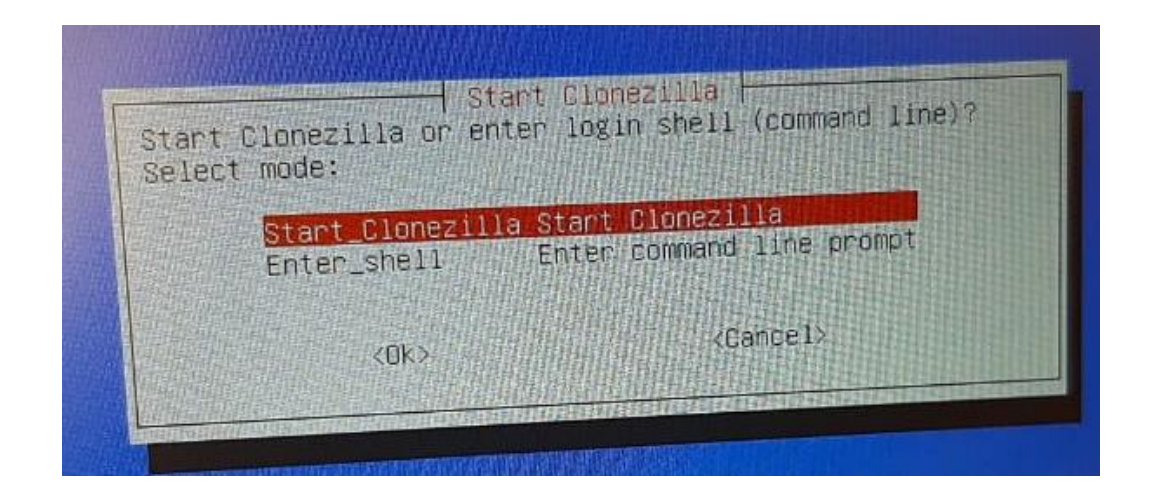

Passo 07: Pressione Enter em *device-image*, conforme imagem abaixo:

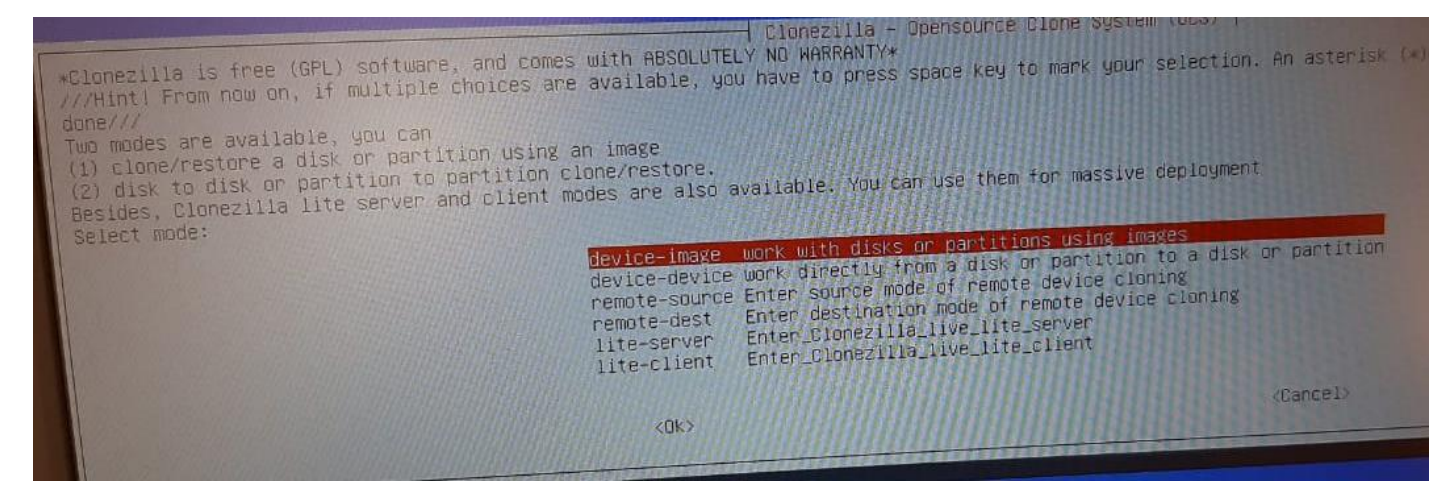

#### Passo 08: Pressione Enter em local\_dev, conforme imagem abaixo:

| Before cloning, you have to assign where the Clo | nezilla image<br>home/partimag.                                                             | Mount Clonezilla image directory would be avoid or remoting will be saved to or read from. We will mount that device or remoting will be saved to or read from.                                                                                                    |
|--------------------------------------------------|---------------------------------------------------------------------------------------------|----------------------------------------------------------------------------------------------------|
| Select mode:                                     | local_dev<br>ssh_server                                                                     | Use local device (E.g.: hard drive, USB drive)<br>Use SSH server<br>Use server (Network Neighborhood server)                                                                                                    |
|                                                  | samba_server<br>nfs_server<br>webdav_server<br>s3_server<br>enter_shell<br>ram_disk<br>skip | Use SAMEH Server<br>Use_NebDAY.server<br>Use_NebDAY.server<br>Enter command line prompt. Do it manually<br>Enter command line prompt. Do it manually<br>Use memory (OK for BT from raw device)<br>Use existing /home/partimag (Memory! *NOT RECOMMENDED*)<br>Use existing /home/partimag (Memory! *NOT RECOMMENDED*) |
|                                                  | <0K>                                                                                        | (Cancel)                                                                                                    |
|                                                  |                                                                                             |                                                                                                    |

#### Passo 09: Pressione Enter novamente:

Mount Clonezilla image directory Before cloning, you have to assign where the Clonezilla image will be saved to or read from. We will mount that device Clonezilla image will be saved to or read from /home/partimag. Select mode: Use local device (E.g.: hand drive, USB drive) Use SSH server local\_dev ssh\_server Use SAMBA server (Network Neighborhood server) samba\_server nfs\_server Use NFS server webdav\_server Use\_WebDAV\_server s3\_server Use\_AWS\_S3\_server Enter command line prompt. Do it manually Use memory (OK for BT from raw device) Use existing /home/partimag (Memory! \*NOT RECOMMENDED\*) enter\_shell ram\_disk skip (Cancel) <0k> OCSPOOT device is local\_dev Preparing the mount point /home/partimag... If you want to use USB device as a Clonezilla image repository, please \* Insert USB device into this machine \*now\* \* Wait for about 5 secs \* Press Enter key so that the OS can detect the USB device and later we can mount it as /home/partimag. Press "Enter" to continue.....

**Passo 10:** Nesta tela será mostrado o dispositivo de armazenamento do Netbook e o Pen Drive, **Pressione Ctrl-C** para ir para a próxima tela.

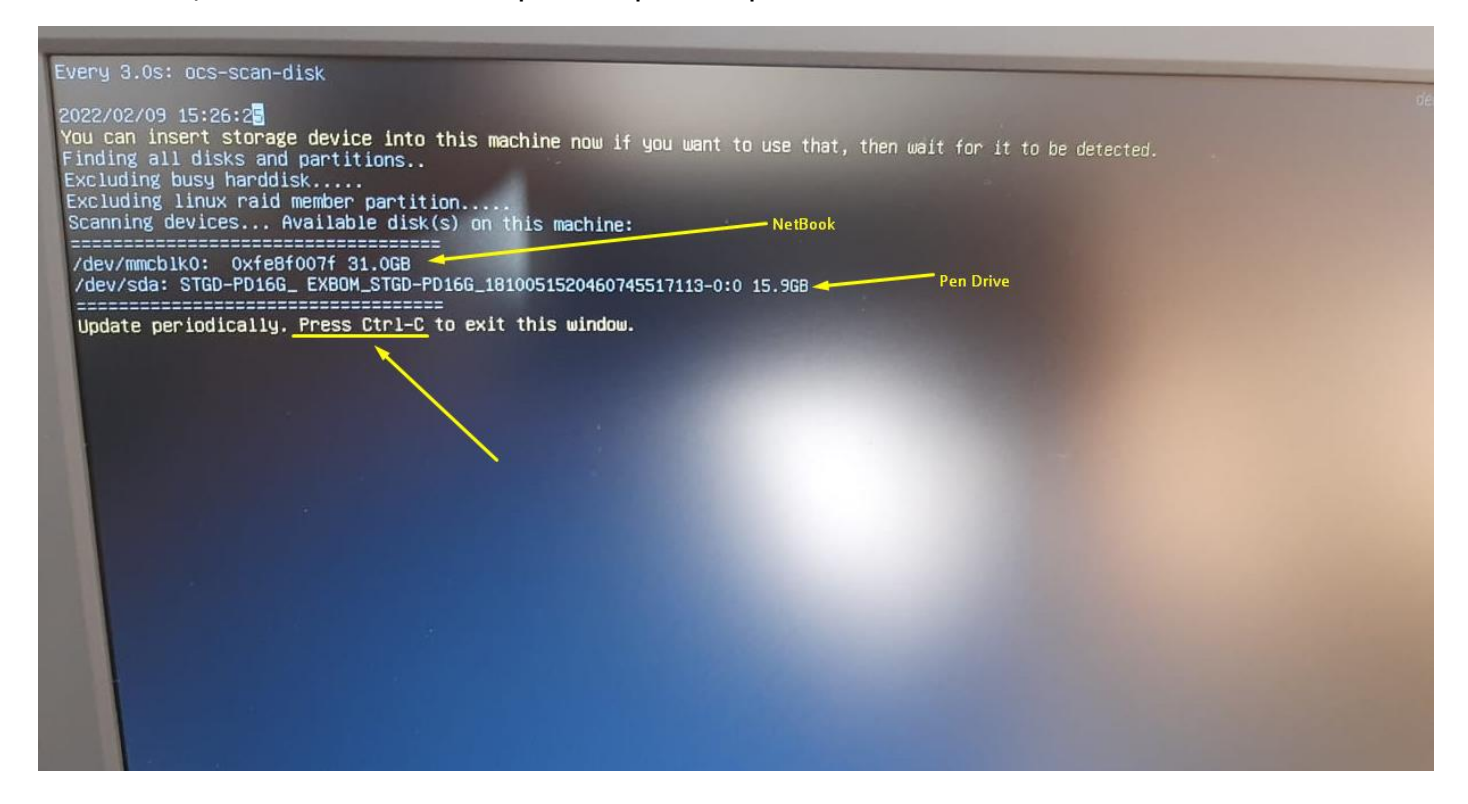

#### Passo 11: Selecione o Pen Drive:

| Now we need to mount a devic<br>///NOTE/// You should NOT mo<br>The partition name is the de<br>"sda2", the first partition<br>SATA or SCSI), and D: could | Clonezilla - Opensource Clone Syst<br>ce as /home/partimag (Clonezilla image(s) repository) so that we<br>bount the partition you want to backup as /home/partimag<br>evice name in GNU/Linux. The first partition in the first disk is<br>in the second disk is "hdb1" or "sdb1" If the system you want<br>be hda2 (or sda2), hda5 (or sda5) | em (OCS)   Hode:<br>can read or save the image in Anomorph<br>s "hda1" or "sda1", the 2nd partition in<br>t to save is MS windows, normally 57 mm of |
|----------------------------------------------------------------------------------------------------|----------------------------------------------------------------------------------------------------|----------------------------------------------------------------------------------------------------|
| Pen Drive —————                                                                                                    | <pre>mmcblk0p1 100M_vfat_SYSTEM_0xfe8f007f<br/>mmcblk0p2 16M_MS_Reserved_Partition_0xfe8f007f<br/>mmcblk0p3 28.7G_ntfs_Windows_0xfe8f007f<br/>sda1 14.8G_vfat_There_are_di(In_STGD_PD16G_)_EX80M_S<br/>KOK&gt;</pre>                                                                                                    | STGD-PD168_1810051175000743511111512                                                                                                    |

## Passo 12: Pressione Enter em no-fsck:

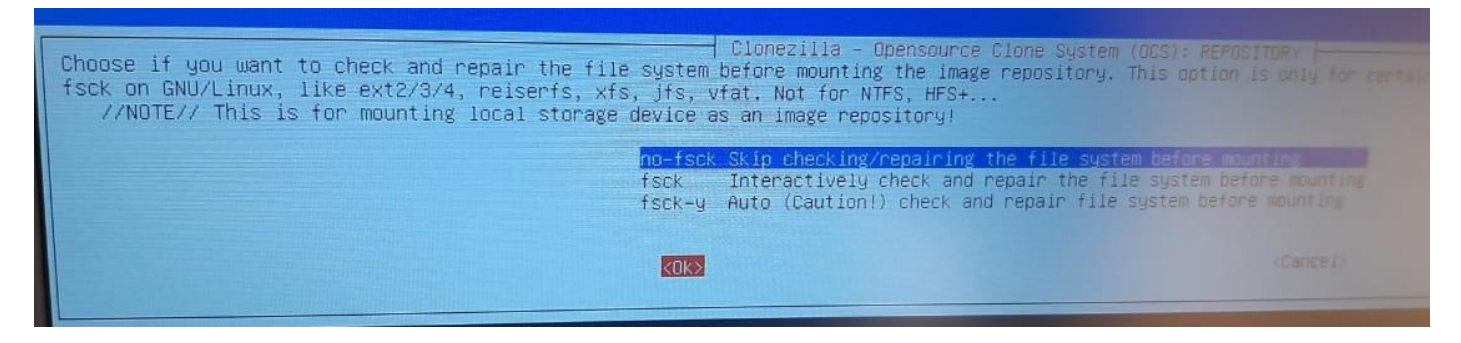

## Passo 13: Selecione a pasta onde está a Imagem do Netbook:

obs: use a tecla Tab para selecionar o botão <Done> e tecle Enter:

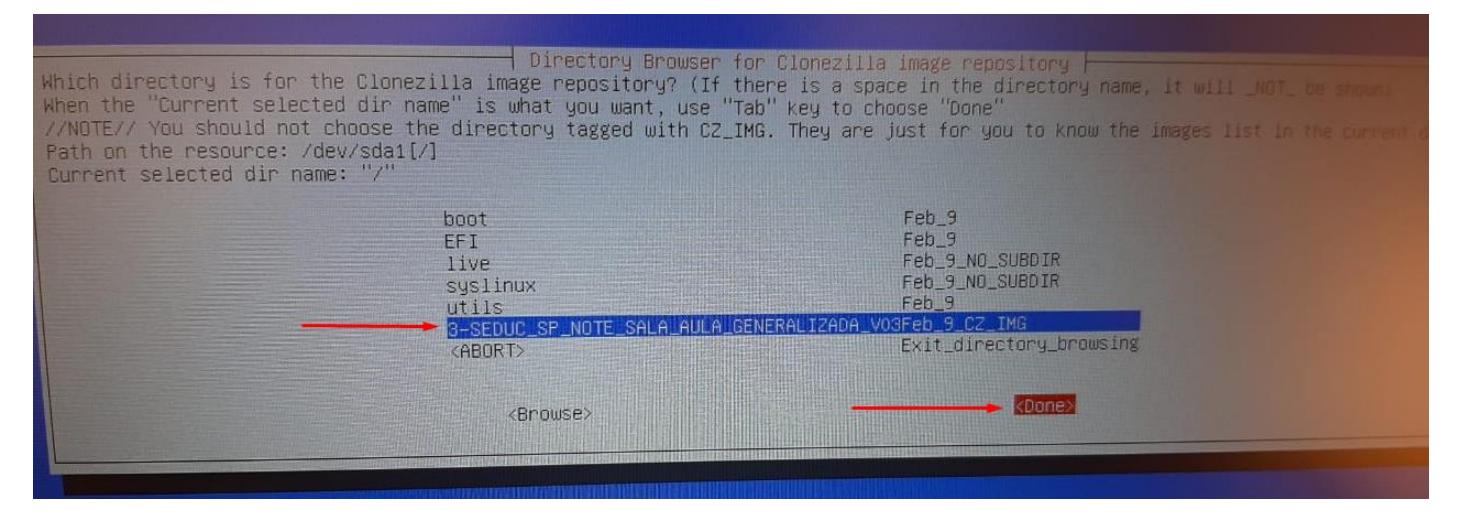

#### Passo 14: Pressione Enter Novamente:

|                                                                                                    | Path on the resource: /dev/<br>Current selected dir name:                                                                                         | sda1[/]<br>"/"                                                                                           | th CZ_IMG. They are j  | ust for you to know the                                                       |
|----------------------------------------------------------------------------------------------------|----------------------------------------------------------------------------------------------------|----------------------------------------------------------------------------------------------------|------------------------|-------------------------------------------------------------------------------|
|                                                                                                    |                                                                                                    | boot<br>EFI<br>live<br>syslinux<br>utils<br>3-SEDUC_SP_NOTE_SALA                                         | AULA GENERAL TZADA VOZ | Feb_9<br>Feb_9<br>Feb_9_NO_SUBDIR<br>Feb_9_NO_SUBDIR<br>Feb_9<br>Feb_9_F2_tup |
|                                                                                                    |                                                                                                    | <abort><br/><browse></browse></abort>                                                                    |                        | Exit_directory_browsing<br>KDone>                                             |
|                                                                                                    |                                                                                                    | <browse></browse>                                                                                        |                        | (Done)                                                                        |
|                                                                                                    |                                                                                                    |                                                                                                    |                        |                                                                               |
|                                                                                                    |                                                                                                    |                                                                                                    |                        |                                                                               |
|                                                                                                    |                                                                                                    |                                                                                                    |                        |                                                                               |
| Running: mou<br>The file sys<br>xococococococo<br>xococococococo<br>SOURCE FS<br>/dev/sda1 vf<br>xocococococococo<br>yccocococococo<br>xococococococo<br>xocococococ | ntbind -o noatime /tmp/ocsroot<br>tem disk space usage:<br>HYPE SIZE USED AVAIL USE% TARGE<br>at 14.8G 9.2G 5.6G 62% /home<br>Hypersonal continue | t_bind_root /home/partimag<br>cocococococo<br>ET<br>g/partimag<br>cococococococococococococococococococo |                        |                                                                               |
| Press "Enter                                                                                                    | to continue                                                                                                    |                                                                                                    |                        |                                                                               |
|                                                                                                    |                                                                                                    |                                                                                                    |                        |                                                                               |

## Passo 15: Escolha a opção Expert:

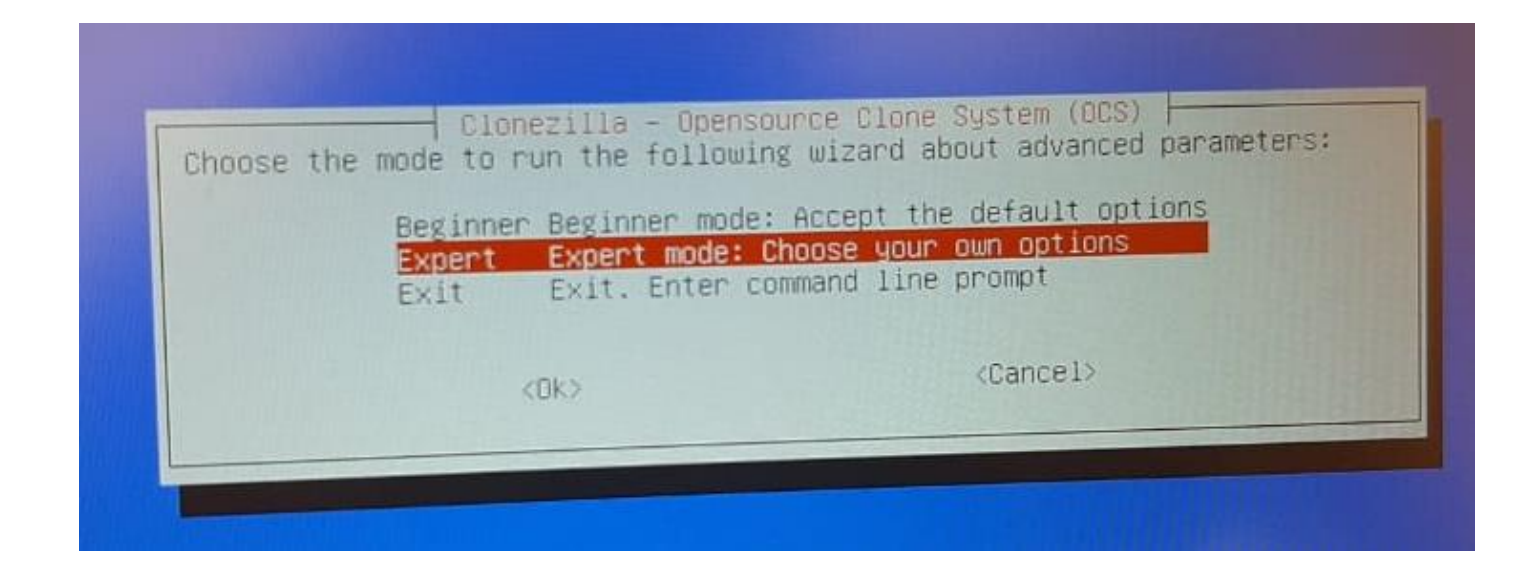

## Passo 16: Escolha a terceira opção, restoredisk:

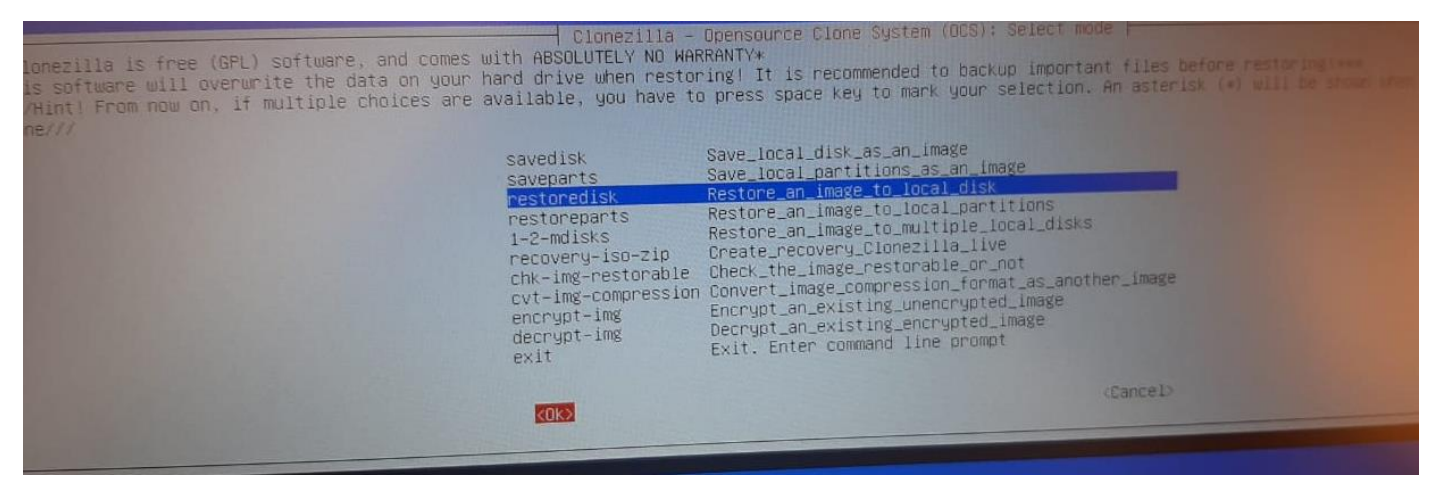

## Passo 17: Selecione ok e pressione Enter:

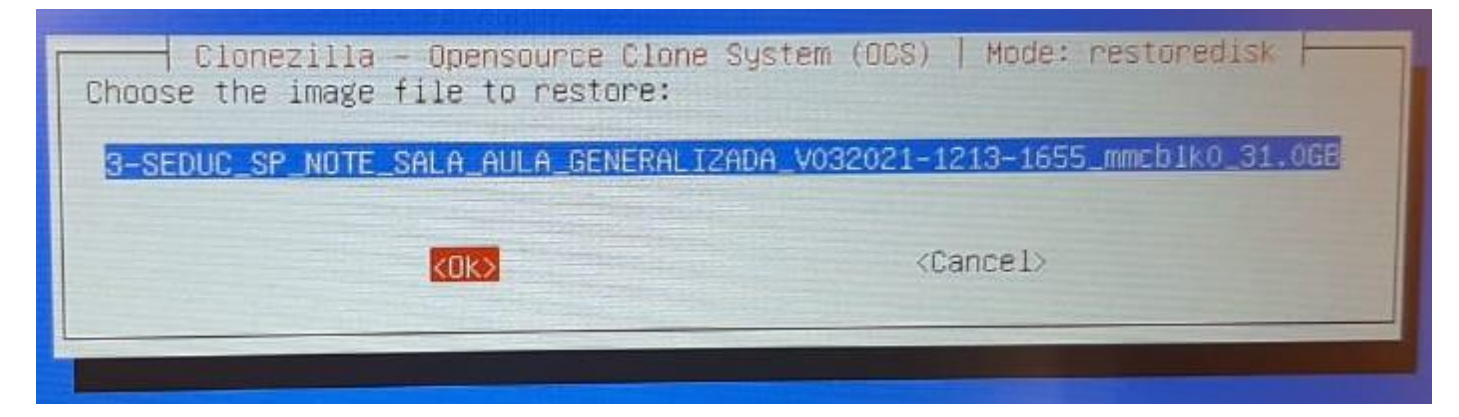

Passo 18: Selecione ok e pressione Enter:

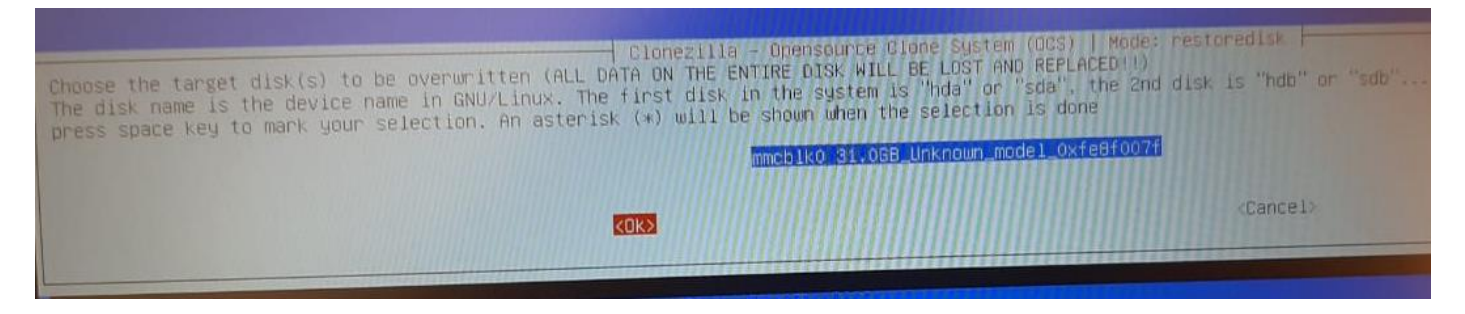

#### **Passo 19:** Selecione **icds** e pressione **barra de espaço** para inserir o **asterisco**. Pressione **Tab** para ir para o **Ok** e pressione **Enter**.

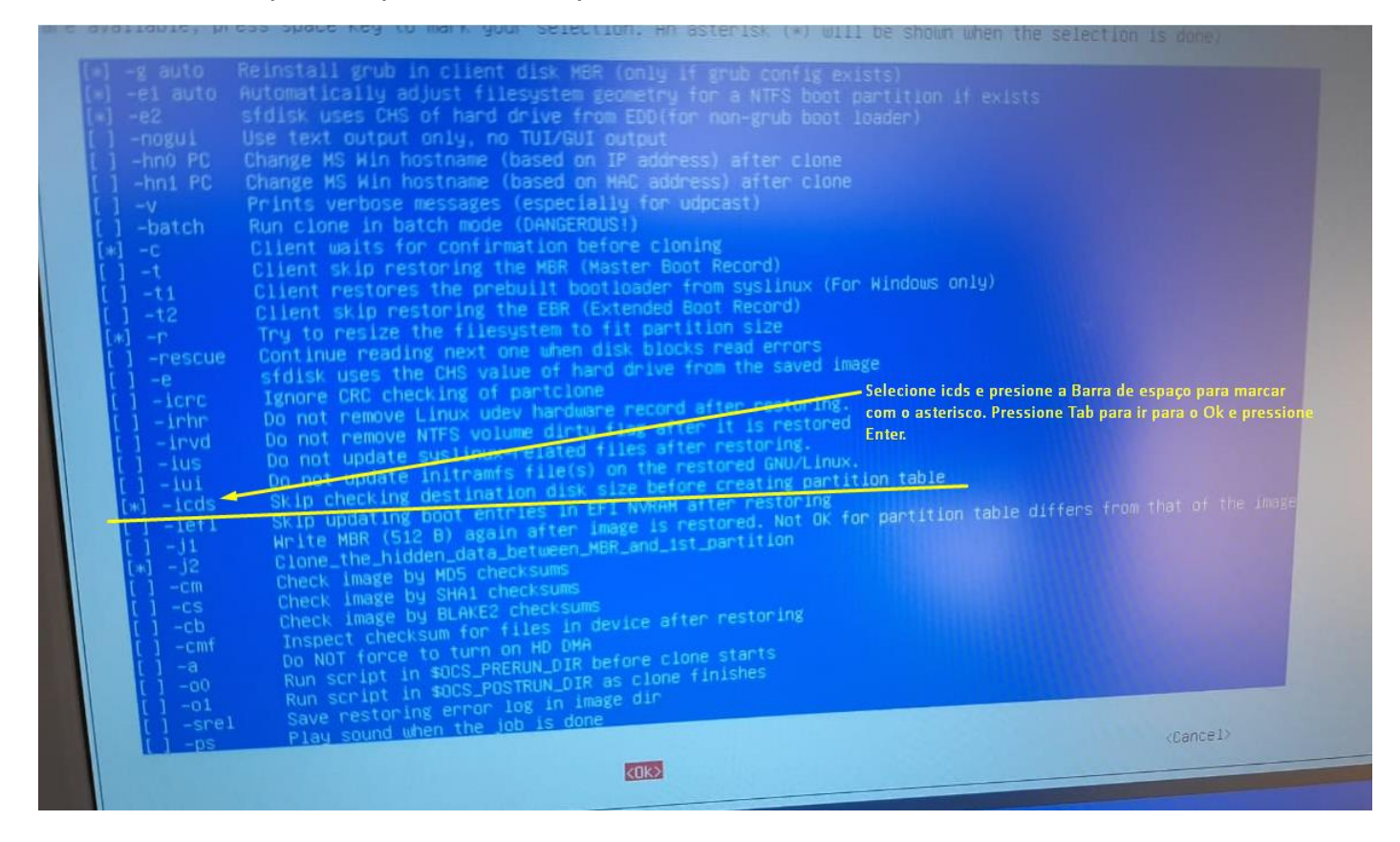

## Passo 20: Selecione -k1, Tab para Ok e pressione Enter:

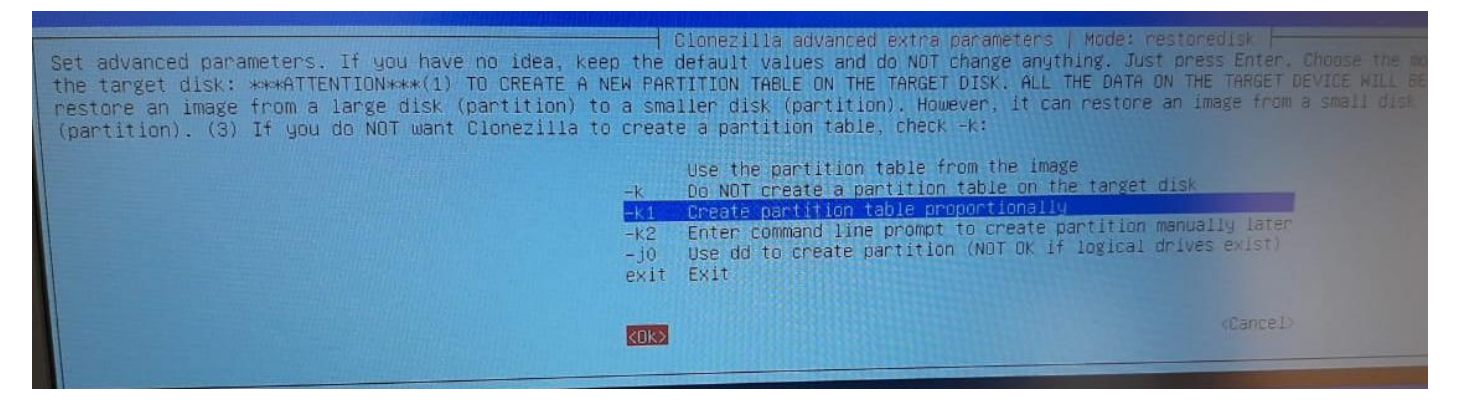

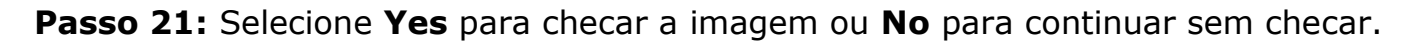

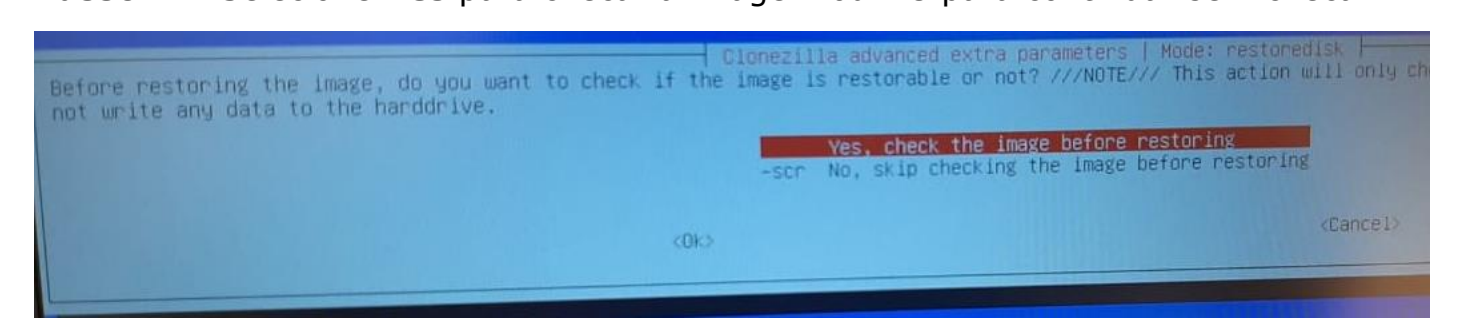

## Passo 22: Selecione -p choose, Ok e Enter.

| -p choose   | Choose reboot/shutdown/etc | when everything is finished |
|-------------|----------------------------|-----------------------------|
| -p true     | Enter command line prompt  |                             |
| -p reboot   | Reboot                     |                             |
| -p poweroft | Shutdown                   |                             |
|             | 1045                       | <cancel></cancel>           |

## Passo 23: Pressione Enter novamente:

|                                                                    |                                          | The action to<br>-p choose<br>-p true<br>-p reboot<br>-p poweroff                                                                                                    | Mode<br>perform when eve<br>Choose reboot/sh<br>Enter command li<br>Reboot<br>Shutdown | : restonedisk<br>rything is finished:<br>utdown/etc when everything is<br>ne prompt | Hinisoz                                           |
|--------------------------------------------------------------------|------------------------------------------|----------------------------------------------------------------------------------------------------|----------------------------------------------------------------------------------------|-------------------------------------------------------------------------------------|---------------------------------------------------|
|                                                                    |                                          |                                                                                                    | <0K>                                                                                   | <cance 1=""></cance>                                                                |                                                   |
| akakakakaka<br>PS. Nex<br>/usr/st<br>This cr<br>akakakaka<br>Press | okiokiokiokiokiokiokiokiokiokiokiokiokio | okana okana okan<br>okana okana okana okana okana okana okana okana okana okana okana okana okana okana okana okana okana okana okan<br>okana okana okana okana okana okana okana okana okana okana okana okana okana okana okana okana okana okana okan | choose restoredisk 3<br>necessary: ∕tmp/ocs                                            | 3-SEDUC_SP_NOTE_SALA_AULA_GENER<br>s-3-SEDUC_SP_NOTE_SALA_AULA_GEN                  | NAL IZADA, VO3 mmcb1k0<br>ERAL IZADA, VO3-2022-02 |

# Passo 24: Irá começar a instalação, isso pode demorar em média 10 minutos:

| Starting to 3.18 http://partclone.org       | -          |
|---------------------------------------------|------------|
| Calculating ditmap Please wait              |            |
| Cone:<br>File Sustem: NTCO                  |            |
| Device Size: 30.2 GB = 7372307 Blocks       |            |
| Free Space: 18.9 CP = 2758159 Blocks        |            |
| Block size: 4096 Byte                       |            |
|                                             |            |
| Elapsed: 00:03:88 Pemaratery datastar       |            |
| Current Block: 1977129 Total Block: 7372207 | 1.56GB/min |
| Data Block Process:                         |            |
|                                             | 50.24%     |
| Total Block Process:                        |            |
|                                             | 25.823     |

# **Passo 25:** Pressione **y** e **Enter** uma vez e pressione **y** e **Enter** novamente:

| necked successfully.                                                                                                    |
|----------------------------------------------------------------------------------------------------|
| ne image of this partition is restorable: mmcblkOp4                                                                                                    |
| *****                                                                                                    |
| 11 the images of partition or LV devices in this image were checked and they are restorable; 3<br>Summary of image checking:                                                                                               |
| GPT 1st partition table file found!<br>GPT 2nd partition table file found!                                                                                                    |
| GPT partition table file for this disk saved by gdisk was found: mmcblk0                                                                                                    |
| Image was saved by dd or partclone.dd. No need or no way to check the file system integrity: mmm<br>The image of this partition is restorable: mmcblkOp2                                                                   |
| The image of this partition is restorable: mmcblk0p3                                                                                                    |
| The image of this partition is restorable: mmcblk0p4<br>All the images of partition or LV devices in this image were checked and they are restorable: 3-                                                                   |
| ======================================                                                                                                    |
| Activating the partition into in process accordence accordence and the hard disk/partition(s) on this machine: "/home/<br>The following step is to restore an image to the hard disk/partition(s) on this machine: "/home/ |
| mmcb1k0p2 mmcb1k0p3 mmcb1k0p4                                                                                                    |
| WARNING!!! WARNING!!! WARNING!!!<br>WARNING. THE EXISTING DATA IN THIS HARDDISK/PARTITION(S) WILL BE OVERWRITTEN! ALL EXISTING DATA W                                                                                      |
| xxxxxxxxxxxxxxxxxxxxxxxxxxxxxxxxxxxxxx                                                                                                    |
| Machine: N1110                                                                                                    |
|                                                                                                    |
| Are you sure you want to continue? (9/n)                                                                                                    |

#### Passo 26: Pressione Enter:

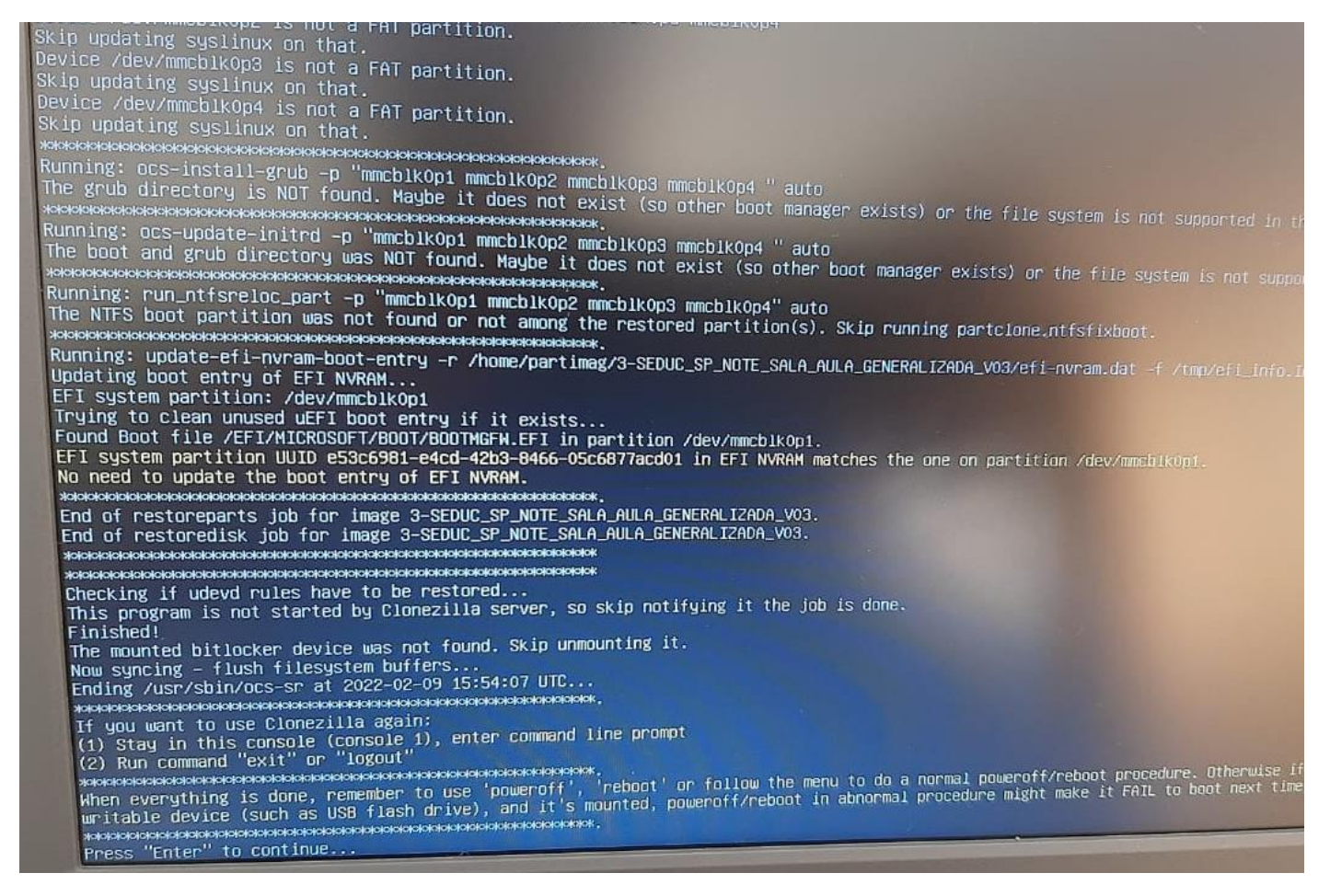

**Passo 27:** Escolha **poweroff** para desligar, retire o Pen Drive, ligue o Netbook e faça as configurações iniciais:

| powerof | Poweroff                                                                          |
|---------|-----------------------------------------------------------------------------------|
| reboot  | Reboot                                                                            |
| cmd     | Enter command line prompt                                                         |
| rerun1  | Start over (image repository /home/partimag, if mounted, will be umounted)        |
| rerun2  | <pre>Start_over_(keep_image_repository_/home/partimag_mounted)</pre>              |
| rerun3  | <pre>Start_over_(Remount_subdir_in_medium_of_current_repository):_/dev/sdai</pre> |
|         |                                                                                   |
|         |                                                                                   |